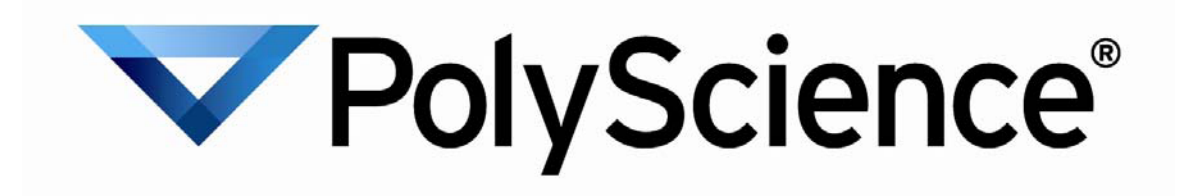

# 资源 CD 安装帮助

- I. 安装 USB 驱动程序
- II. 安装 PolyTemp™
- III. 安装用于 Microsoft Excel 的 TDMS 查看器插件

### I. 安装 USB 驱动程序

#### 重要信息:要使用 USB 连接 POLYSCIENCE 循环浴槽,请在将设备插入 PC <u>之前</u>安装 USB 驱动程序。

- 1) 将 PolyScience 驱动程序 CD 插入 PC 中。
- 2) 单击"Install USB Driver(安装 USB 驱动程序)"图标
- 3) 驱动程序安装过程中 会短暂显示一个命令 行窗口。此屏幕关 闭即表明安装完成。

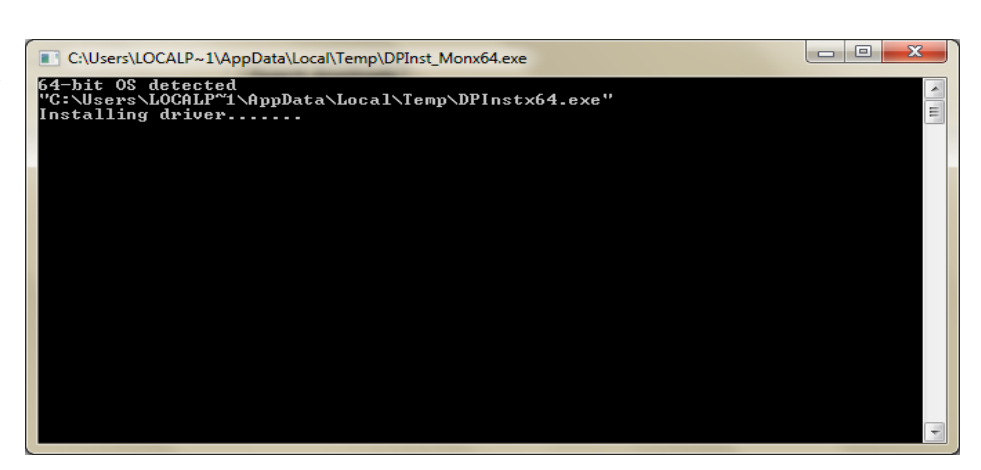

4) 将与循环浴槽相连的 USB 电缆插入到 PC 中。 Windows 将完成驱动程序安装。

安装说明:

- 您的循环浴槽会作为虚拟 COM 端口进行安装。
- 默认指定为 COM3。
- 如果您有3个以上物理串行端口或额外的虚拟 COM 设备,则会指定下一个可用的 COM 端口。
- 要识别为循环浴槽分配了哪个端口,请右击"我的电脑"并选择"属性"。 单击"设备管理器"。
- 循环浴槽的 USB 连接会显示在"端口 (COM 和 LPT)"下。 如果有多个 COM 端口的列表,请在每个上面进行双击并检查"常规"选项卡上的制造商。
   循环浴槽将在制造商字段中列出"FTDI",它代表 PolyScience 设备中的 USB 芯片组类型。

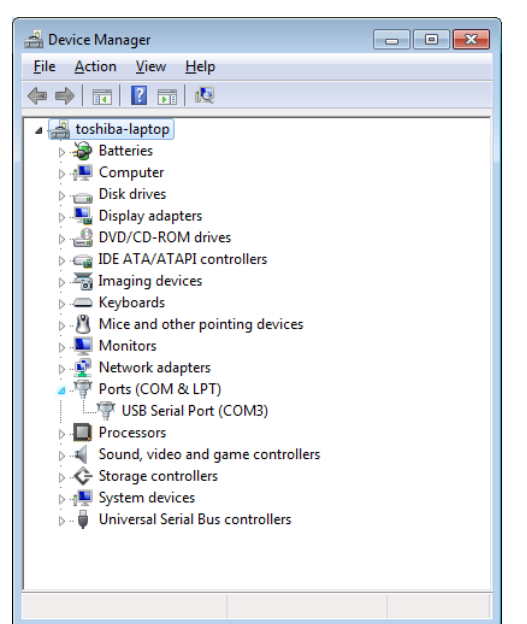

| USB Seria | Port (COM3) Pro     | operties                | ×        |
|-----------|---------------------|-------------------------|----------|
| General   | Port Settings Dr    | iver Details            |          |
| -         | USB Serial Port (   | COM3)                   |          |
|           | Device type:        | Ports (COM & LPT)       |          |
|           | Manufacturer:       | FTDI                    |          |
|           | Location:           | on USB Serial Converter |          |
| This      | device is working p | sroperty.               | *        |
|           |                     |                         | <b>T</b> |
|           |                     | ОК                      | Cancel   |

## II. 安装 PolyTemp™

- 1) 将 PolyScience 驱动程序 CD 插入 PC 中。
- 2) 单击"Install PolyTemp™(安装 PolyTemp™)"图标
- 1) 单击"Next(下一步)"

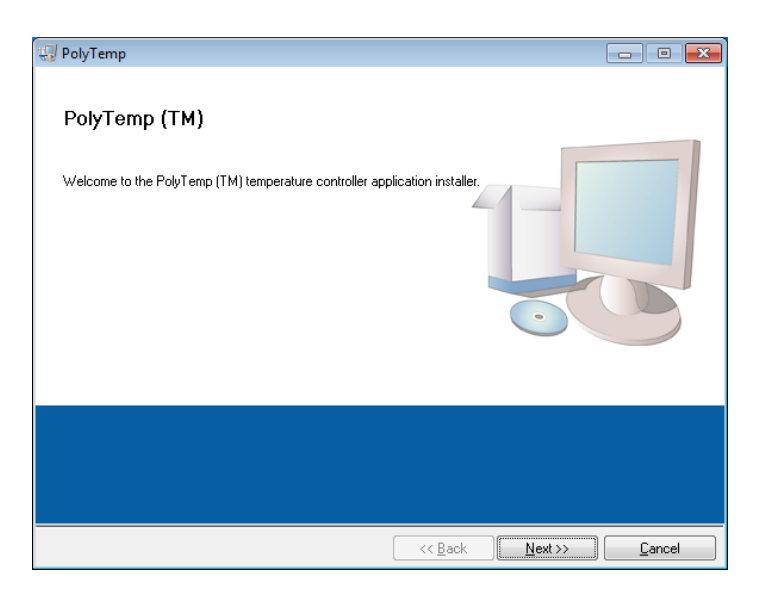

 选择安装文件要安装到的 目录。建议使用默认设 置。完成后单击"Next (下一步)"。

| 🐺 PolyTemp                                                                                                    | - • •  |
|----------------------------------------------------------------------------------------------------|--------|
| Destination Directory<br>Select the primary installation directory.                                                                                                    |        |
| All software will be installed in the following location(s). To install software into a<br>different location(s), click the Browse button and select another directory. |        |
| Directory for PolyTemp<br>C:\Program Files (x86)\PolyTemp\                                                                                                    | Browse |
| Directory for National Instruments products<br>C:\Program Files (x86)\National Instruments\                                                                             | Browse |
|                                                                                                    | Cancel |

 软件许可出现时,选择"I Accept the License Agreement(我接受许可协 议)"并单击"Next(下一步)"。 注意:如果选择不接收许可 协议,安装将被取消。

| 😨 PolyTemp                                                                                                    | - • 💌                                                                                                    |
|----------------------------------------------------------------------------------------------------|----------------------------------------------------------------------------------------------------|
| License Agreement<br>You must accept the license(s) displayed below to proceed.                                                                                                    |                                                                                                    |
| NATIONAL INSTRUMENTS SOFTWARE LICENSE AGE                                                                                                    | REEMENT                                                                                                    |
| INSTALLATION NOTICE: THIS IS A CONTRACT. BEFORE YOU DOWNLOAD THE SC<br>AND/OR COMPLETE THE INSTALLATION PROCESS, CAREFULLY READ THIS AGF<br>DOWNLOADING THE SOFTWARE AND/OR CLICKING THE APPLICABLE BUTTON<br>COMPLETE THE INSTALLATION PROCESS, YOU CONSENT TO THE TERMS OF TH<br>AGREEMENT AND YOU AGREE TO BE BOUND BY THIS AGREEMENT. IF YOU DO I<br>BECOME A PARTY TO THIS AGREEMENT AND BE BOUND BY ALL OF ITS TERMS /<br>CONDITIONS, CLICK THE APPROPRIATE BUTTON TO CANCEL THE INSTALLATIO<br>DO NOT INSTALL OR USE THE SOFTWARE, AND RETURN THE SOFTWARE WITH<br>(30) DAYS OF RECEIPT OF THE SOFTWARE (WITH ALL ACCOMPANYING WRITTEI<br>ALONG WITH THEIR CONTAINERS) TO THE PLACE YOU OBTAINED THEM. ALL RE<br>SHALL BE SUBJECT TO NI'S THEN CURRENT RETURN POLICY. | DETWARE<br>EEEMENT. BY<br>FO<br>HIS<br>NOT WISH TO<br>WD<br>ND<br>NO<br>NO<br>NO<br>NO<br>NO<br>NO<br>NO<br>NO<br>NO<br>NO |
|                                                                                                    | . •                                                                                                    |
| I accept the License Agreemen                                                                                                    | d)<br>recommend                                                                                                    |
| T do not accept the License Ag                                                                                                    | eement.                                                                                                    |
| << Back Next >>                                                                                                    | <u>C</u> ancel                                                                                                    |

| 🚽 PolyTemp                                                                                                    |                                                                                                    |
|----------------------------------------------------------------------------------------------------|----------------------------------------------------------------------------------------------------|
| License Agreement<br>You must accept the license(s) displayed belo                                                                                                    | ow to proceed.                                                                                                    |
| Attention is drawn to the possibility that some<br>may be the subject of patent or other intellectu<br>parties. LICENSOR shall not be responsible n<br>such IPR.                                                                                                    | of the elements of this Intellectual Property<br>nal property right (collectively, "IPR") of third<br>now or in the future for identifying any or all |
| Permission is hereby granted, free of charge and subject to the terms set forth below, to<br>any person obtaining a copy of this Intellectual Property and any associated<br>documentation, to deal in the Intellectual Property without restriction (except as set forth<br>below), including without limitation the rights to implement, use, copy, modify, merge,<br>publish, distribute, and/or sublicense copies of the Intellectual Property, and to permit<br>persons to whom the Intellectual Property is furnished to do so, provided that the above<br>copyright notice(s) appear in all copies of the Intellectual Property and that each person to<br>whom the Intellectual Property is furnished agrees to the terms of this Agreement. If you |                                                                                                    |
|                                                                                                    | <ul> <li>I accept the License Agreement.</li> <li>I do not accept the License Agreement.</li> </ul>                                                   |
|                                                                                                    | << Back Next >> Cancel                                                                                                    |

4) 单击"Next(下一步)"开始安装。
 完成后单击"Finish(完成)"。
 要完成安装,必须重新启动
 PC。

| 😲 PolyTemp                                                                                                    | - • •          |
|----------------------------------------------------------------------------------------------------|----------------|
| Start Installation<br>Review the following summary before continuing.                                                                                                    |                |
| Adding or Changing<br>• NI System Configuration 1.1.3<br>• PolyTemp Files<br>• IN-VI-SK 50.3<br>Run Time Support<br>Remote Server<br>• NI Measurement & Automation Explorer 4.7.7 |                |
| Click the Next button to begin installation. Click the Back button to change the installation settin                                                                              | gs.            |
| Save File << Back                                                                                                    | <u>C</u> ancel |

## III. 安装用于 Microsoft Excel 的 TDMS 查看器插件

<mark>重要信息:请在安装 TDMS 查看器之前关闭您 PC 上所有正在运行的程序。</mark>

- 1) 将 PolyScience 驱动程序 CD 插入 PC 中。
- 2) 单击"Install TDMS Viewer(安装 TDMS 查看器)"图标
- 确保所有安装程序均已关闭 并单击"Next(下一步)"

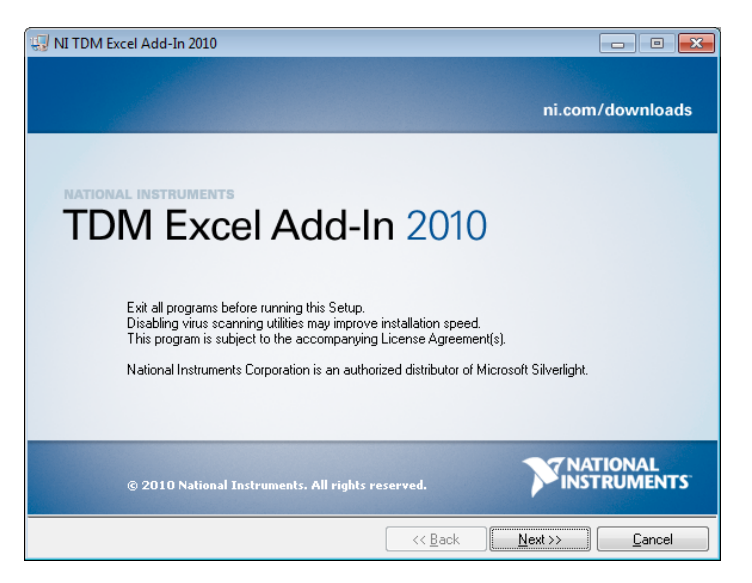

4)选择是否将数据发送给
 National Instruments。
 注意:取消选中此框不会影
 响安装。

单击"Next(下一步)"继续安装

| NI TDM Excel Add-In 2010                                                                                                    |                                                        |
|----------------------------------------------------------------------------------------------------|--------------------------------------------------------|
| Product Notifications<br>Please read the following information about the configuration you have<br>selected.                                                                                                    |                                                        |
|                                                                                                    |                                                        |
|                                                                                                    |                                                        |
| Pequest the installer to contact National Instruments to search for new notifications<br>you are installing. By checking this box, you acknowledge that your IP address will be<br>accordance with the National Instruments Privacy Policy. | and updates on the products<br>e sent and collected in |
|                                                                                                    | Privacy Policy                                         |
|                                                                                                    |                                                        |
|                                                                                                    |                                                        |
|                                                                                                    |                                                        |
|                                                                                                    |                                                        |
|                                                                                                    | ext>>                                                  |

5) 软件许可协议出现时,选择"

I Accept the License Agreement(我接受许可协 议)"并单击"Next(下一步)"。 注意:如果选择不接收许可 协议,安装将被取消。

| 💹 NI TDM Excel Add-In 2010                                                                                                    |                                                                                                    |
|----------------------------------------------------------------------------------------------------|----------------------------------------------------------------------------------------------------|
| License Agreement<br>You must accept the license(s) displayed below to proceed.                                                                                                    |                                                                                                    |
| NATIONAL INSTRUMENTS SOFTWARE LICEN                                                                                                    | SE AGREEMENT                                                                                                    |
| INSTALLATION NOTICE: THIS IS A CONTRACT. BEFORE YOU DOWNLOA<br>AND/OR COMPLETE THE INSTALLATION PROCESS, CAREFULLY READ<br>DOWNLOADING THE SOFTWARE AND/OR CLICKING THE APPLICABLE<br>COMPLETE THE INSTALLATION PROCESS, YOU CONSENT TO THE TEF<br>AGREEMENT AND YOU AGREE TO BE BOUND BY THIS AGREEMENT. IF<br>BECOME A PARTY TO THIS AGREEMENT AND BE BOUND BY ALL OF ITS<br>CONDITIONS, CLICK THE APPROPRIATE BUTTON TO CANCEL THE INS<br>DO NOT INSTALL OR USE THE SOFTWARE, AND RETURN THE SOFTW.<br>(30) DAYS OF RECEIPT OF THE SOFTWARE (WITH ALL ACCOMPANYING<br>ALONG WITH THEIR CONTAINERS) TO THE PLACE YOU OBTAINED THE<br>SHALL BE SUBJECT TO NI'S THEN CURRENT RETURN POLICY. | AD THE SOFTWARE<br>THIS AGREEMENT. BY<br>BUTTON TO<br>NMS OF THIS<br>YOU DO NOT WISH TO<br>B TERMS AND<br>B TERMS AND<br>B TERMS AND<br>B WRITTEN MATERIALS,<br>M. ALL RETURNS |
| <ul> <li>accept the License</li> <li>I do not accept the</li> </ul>                                                                                                    | e Agreement]<br>License Agreement.                                                                                                    |
| << Back                                                                                                    | Next >> Cancel                                                                                                    |

 4击"Next(下一步)"开始安 装。完成后单击"Finish (完成)"。

| 🐙 NI TDM Excel Add-In 2010                                                          | - • <b>·</b>                   |
|-------------------------------------------------------------------------------------|--------------------------------|
| Start Installation<br>Review the following summary before continuing.               |                                |
| Adding or Changing<br>• TDM ExcelAddIn                                              |                                |
| Click the Next button to begin installation. Click the Back button to change the in | stallation settings.           |
| Save File                                                                           | <u>N</u> ext >> <u>C</u> ancel |